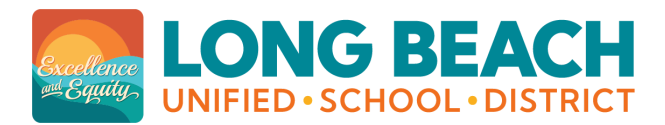

**Click here for Spanish** 

## Step 1: Log in to your ParentVUE Account

Go to <u>lbschools.net</u>, click on **Main Menu** in the top right of the screen, hover over **Families**, and click on **ParentVUE Login**.

□ I need to activate my account.

Click on "Activate Account". *Detailed directions are available at your school.* First Name

Last Name \_\_\_\_\_

Activation Key \_\_\_\_\_

□ I need to reset my password.

Click on the Forgot Password link and type in this email address:

□ I am new to the district.

Go to lbschools.net, scroll down to **School Enrollment**, click "**Enroll**". Click "Create a New Account" and follow the steps.

## Step 2: Select the appropriate application

Parents with currently enrolled siblings will click on the **Online Registration** button first.

|                                 |                                              |                                                        | My Account Heip Online Registration ogout           |
|---------------------------------|----------------------------------------------|--------------------------------------------------------|-----------------------------------------------------|
|                                 |                                              |                                                        | Long Beach Unified School District                  |
| Select the correct application. |                                              |                                                        |                                                     |
| 2024-2025 School Year           |                                              |                                                        |                                                     |
|                                 | <b>≥</b> ≡                                   |                                                        |                                                     |
|                                 | 2024-2025 Annual Student<br>Verification     | 2024-2025 TK-12<br>Enrollment (CURRENT<br>School Year) | Incoming 6th,9th Graders<br>for 2025-26 School Year |
|                                 | More Info                                    | More Info                                              | More Info                                           |
| 2025-2026 School Year           |                                              |                                                        |                                                     |
|                                 | <u> ≈</u> ≡                                  |                                                        |                                                     |
|                                 | 2025-2026 Grades TK-12<br>(NEXT School Year) | CURRENT CDC/Head Start<br>Kindergarten Enrollment      |                                                     |
|                                 | More Info                                    | More Info                                              |                                                     |

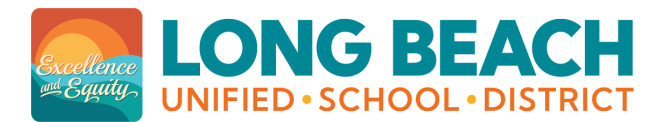

## Step 3: Submit the application.

Coordinate with your school of residence to bring in original documents for the staff to verify.

Once the application has been processed, a confirmation email will be sent to the parent.

## Step 4: School of Choice

- □ For students matriculating from 5th to 6th or 8th to 9th grade After you receive the confirmation email, every parent <u>must</u> submit a Choice application in ParentVUE to select school choices.
- □ For all other parents School of Choice is optional. After you receive the confirmation email, complete the School of Choice application in ParentVUE, if desired.

For additional info visit www.lbschools.net/Departments/School Choice/